### **Compras** Creación de proveedor y Producto

#### Creación de proveedor

| 💳 Compra                                      | Órdenes Pr                                                   | oductos Reportes | Configuración          |                 |                          |                 |                                                                    |             | <b>2</b> 9                        | 🧐 Linea Casa 🚺 | Dentro de la aplicación de <b>Compras</b> |
|-----------------------------------------------|--------------------------------------------------------------|------------------|------------------------|-----------------|--------------------------|-----------------|--------------------------------------------------------------------|-------------|-----------------------------------|----------------|-------------------------------------------|
| Nuevo Solic                                   | Solicitudes de cotización Hacerr<br>Órdenes de compra este b |                  | emos click en<br>botón | botón Q Buscar  |                          |                 |                                                                    |             | 1-51/51 < > 🔳 🖬 🖷 🛍 🔘             |                |                                           |
| Todas las<br>solicitude<br>s de<br>cotización | Ordenes abi<br>Proveedores<br>Por Enviar                     | En Espera        | 6<br>Atrasi            | ido             |                          |                 | Valor promedio de la<br>orden                                      | \$ 1.986,25 | Comprado en los<br>últimos 7 días | \$ 1.216,05    |                                           |
| Mis<br>solicitude<br>s de<br>cotización       |                                                              |                  |                        | Plazo d         |                          | Plazo de compra | Solicitudes de<br>O Días cotización enviadas los<br>últimos 7 días |             | 2                                 |                |                                           |
| Refere                                        | ncia Prove                                                   | edor             | Empresa                | Comprador       | Fecha límite de la orden | Actividades     | Documento origen                                                   |             | Total Estado                      | ≠ ^            |                                           |
| 🗌 🏠 P00061                                    |                                                              |                  |                        |                 |                          |                 |                                                                    |             | \$ 0,00 Solicitud de cotiza       | ción enviada   |                                           |
| 口 公 P00060                                    | 0 Mader                                                      | as del Sur       | Linea Casa             | Ignacio Morales |                          |                 | BO00006                                                            |             | \$ 0,00 Orden de compra           |                |                                           |
| 口 ☆ P00059                                    | 9 Mader                                                      | as del Sur       | Linea Casa             | Ignacio Morales |                          |                 | BO00005                                                            |             | \$ 1.210,00 Orden de compra       |                |                                           |
| 🗌 🟠 P00058                                    |                                                              |                  |                        |                 |                          |                 |                                                                    |             | \$ 6,05 Solicitud de cotizad      | ción           |                                           |
| 口 公 P00057                                    | 7 Madei                                                      | as del Sur       | Linea Casa             | Ignacio Morales |                          |                 |                                                                    |             | \$ 6,05 Orden de compra           | )              |                                           |
| 🗆 🔂 P00056                                    | 6 Mader                                                      | as del Sur       | Linea Casa             | Ignacio Morales |                          |                 |                                                                    |             | \$ 60,50 Orden de compra          |                |                                           |
| 🗌 ☆ P00055                                    | 5 Mader                                                      | as del Sur       | Linea Casa             | Ignacio Morales |                          |                 | BO00004                                                            |             | \$ 7.260,00 Orden de compra       |                |                                           |
| □ ☆ P00054                                    | 4 Estant                                                     | es v Mas         | Linea Casa             | Ignacio Morales |                          | 0               | BO00003                                                            |             | \$ 0,00 Cancelado                 |                |                                           |

| Compra Órdenes Productos Reportes Configure<br>Hacemos click en nuevo<br>Nuevo Prroveedores & | ación<br>Q 🍸 Facturas de proveedores                                             | X Buscar | • | 🧈 🚱 Linea Casa 🚺 |
|-----------------------------------------------------------------------------------------------|----------------------------------------------------------------------------------|----------|---|------------------|
| Maderas del Sur<br>VIP<br>Mendoza, Argentina<br>ventas@maderasdelsur.com<br>El24 \$1          | Linea Casa<br>Casa<br>Casa<br>Gasa<br>Industria<br>Igracio morales@goodcomex.com |          |   |                  |
|                                                                                               |                                                                                  |          |   |                  |
|                                                                                               |                                                                                  |          |   |                  |
|                                                                                               |                                                                                  |          |   |                  |
|                                                                                               |                                                                                  |          |   |                  |

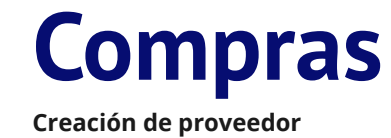

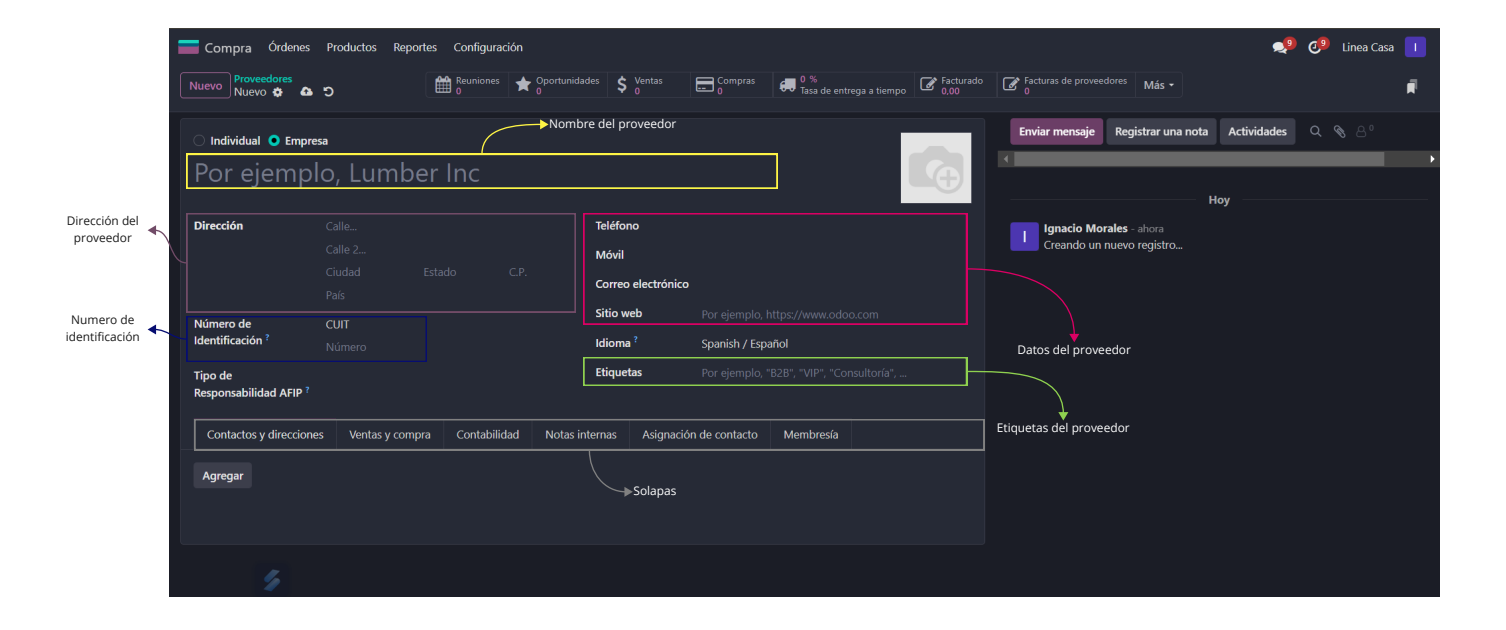

#### Solapa contactos y direcciones

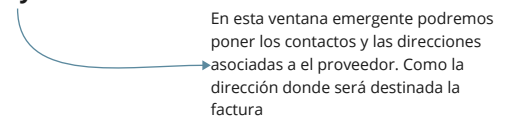

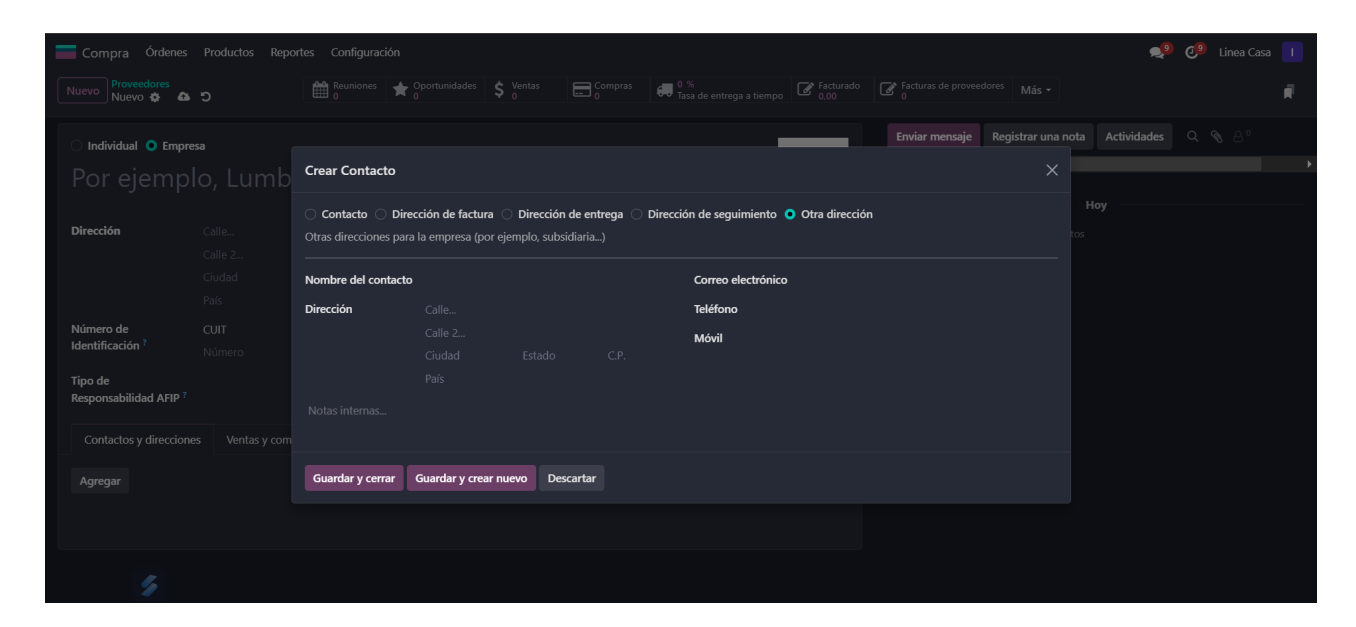

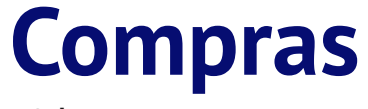

Solapa ventas y compra

Este es solo para proveedores. Comprador: Para asignarle un comprador Recordatorio de entrega: Para enviarle

Recordatorio de entrega: Para enviarle al proveedor un mail para confirmar la fecha de entrega de un producto

Este es solo para cuando este contacto es un cliente. Vendedor: Para colocar un vendedor asignado. Lista de precios: Para agregarlo a una lista de precios especiales.

| Compra Órdenes Productos Reportes Configuración              |                                                                       |                                                  | 🔎 🥐 Linea Casa 🔲              |
|--------------------------------------------------------------|-----------------------------------------------------------------------|--------------------------------------------------|-------------------------------|
| Nuevo Nuevo 🌣 🏠 D                                            | dades 💲 Ventas 🚍 Compras 🖪 <sup>0</sup> %<br>Tasa de entrega a tiempo | Facturado<br>0,00   Facturas de proveedores<br>0 | lás -                         |
| Contactos y direcciones Ventas y compra Contabilidad Notas   | internas Asignación de contacto Membresía                             | Enviar mensaje Registr                           | ar una nota Actividades 🔍 🗞 👃 |
|                                                              |                                                                       |                                                  |                               |
| VENTAS                                                       | COMPRA                                                                |                                                  | Ноу                           |
| Vendedor ?                                                   | Comprador                                                             | Ignacio Morales - had<br>Creando un nuevo reg    | ce 9 minutos<br>gistro        |
| Términos de pago ?                                           | Términos de pago ?                                                    |                                                  |                               |
| Lista de precios ? Lista de precios ARS predeterminada (ARS) | Recordatorio de entrega ?                                             |                                                  |                               |
| Método de envío ?                                            |                                                                       |                                                  |                               |
| PUNTO DE VENTA                                               | INFORMACIÓN FISCAL                                                    |                                                  |                               |
| Código de barras ?                                           | Posición fiscal ?                                                     |                                                  |                               |
|                                                              | Ingresos Brutos ?                                                     |                                                  |                               |
|                                                              |                                                                       |                                                  |                               |
| VARIOS                                                       |                                                                       |                                                  |                               |
| ID de la empresa <sup>?</sup>                                |                                                                       |                                                  |                               |
| Referencia                                                   |                                                                       |                                                  |                               |
| Empresa 🖌                                                    |                                                                       |                                                  |                               |

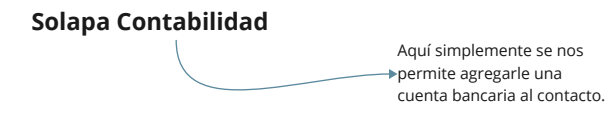

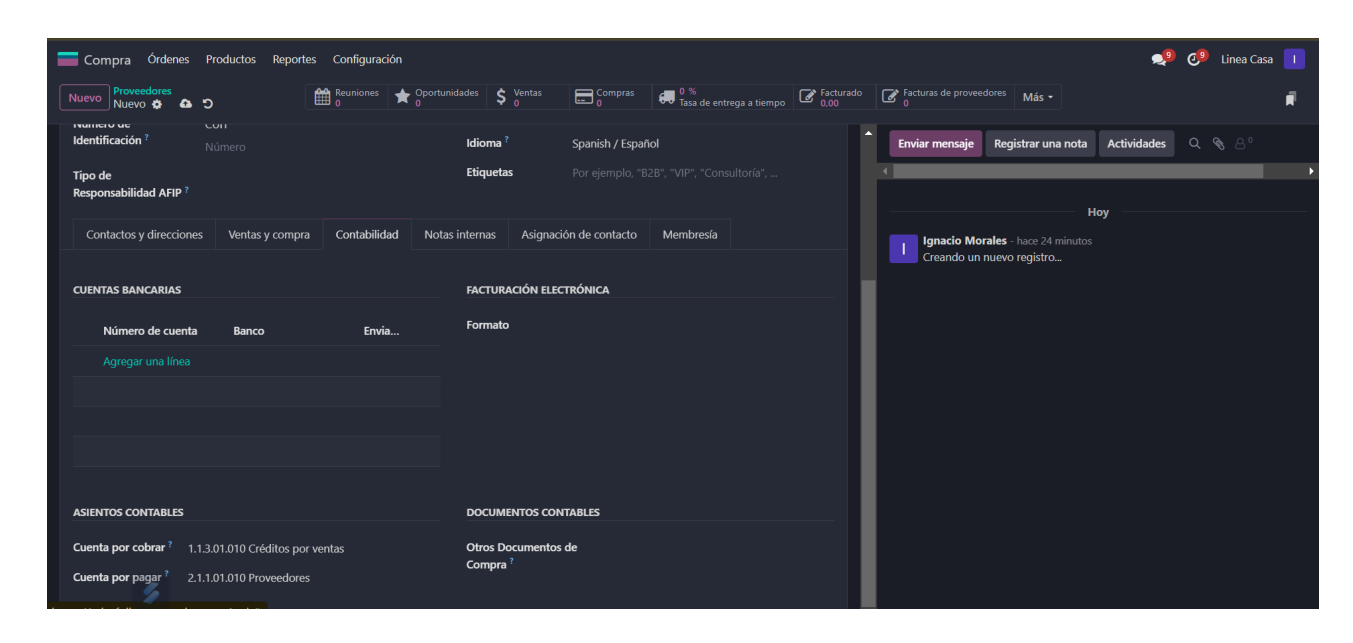

# Compras

#### Solapa Notas internas

Es para agregar cualquier nota referida al contacto que queremos que se tenga en cuenta con este contacto

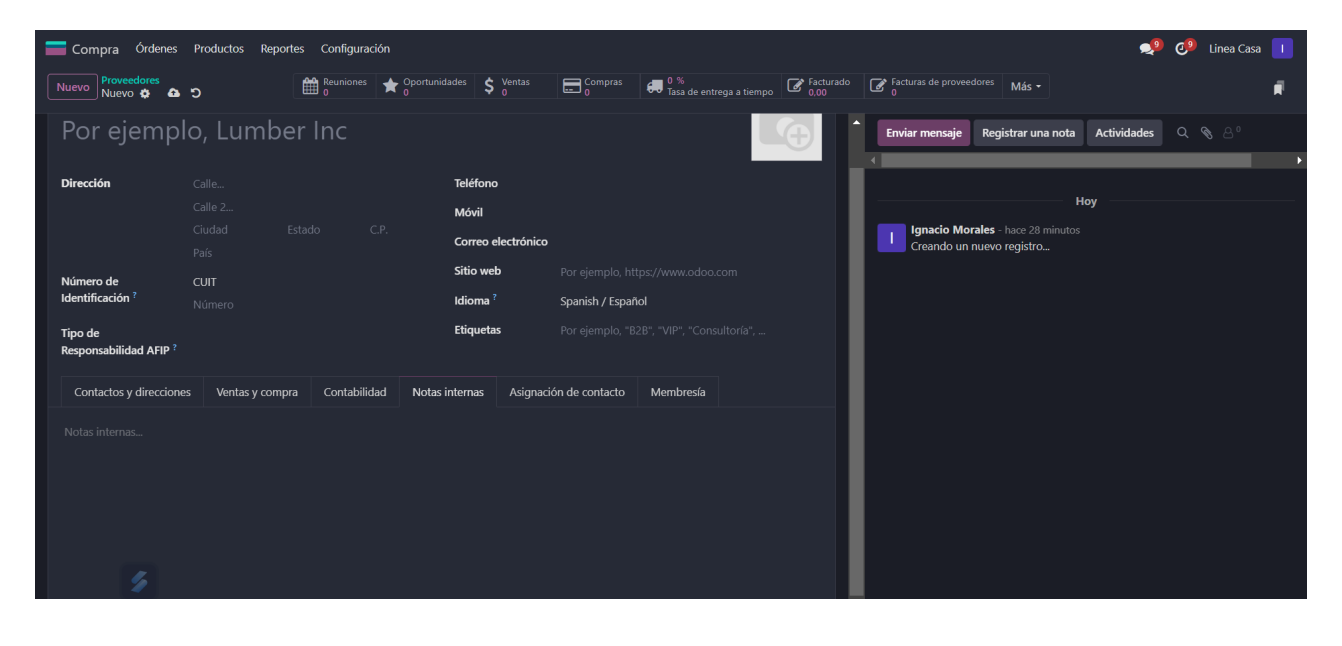

# Compras

Creación de producto

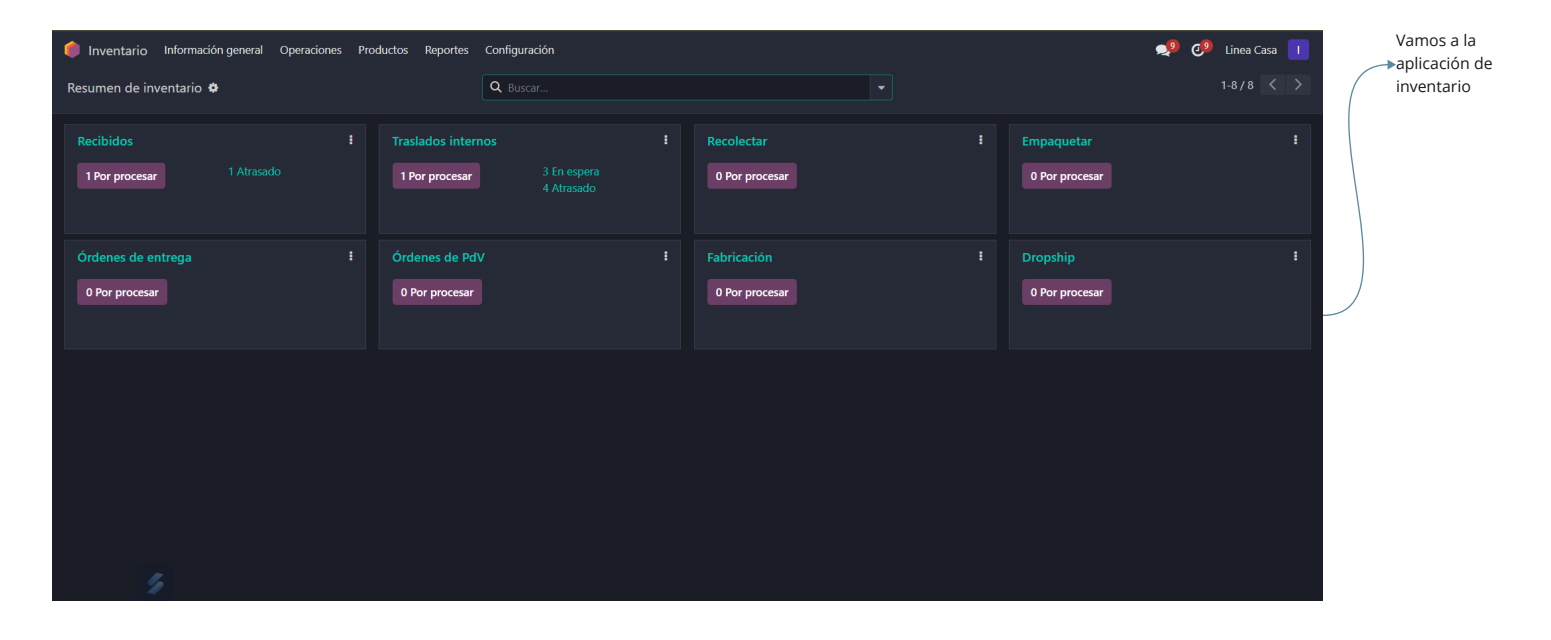

Importante: Todo los que acabamos de hacer también se puede hacer desde la aplicación de compras como se explico anteriormente

| 🌔 Inventario Información general Operaciones | Productos Reportes C                                | Configuración | 2 Botón                       | ٩                            | 👂 🥑 Linea Casa 👖 |
|----------------------------------------------|-----------------------------------------------------|---------------|-------------------------------|------------------------------|------------------|
| Resumen de inventario 🗢                      | Productos<br>Variantes del producto                 | Buscar        |                               |                              | 1-8/8 < >        |
| Recibidos 1<br>1 Por procesar 1 Atrasado     | Números de serie/lote<br>Paquetes<br>1 Por procesar |               | Recolectar<br>0 Por procesar  | Empaquetar<br>O Por procesar |                  |
| Órdenes de entrega<br>O Por procesar         | Órdenes de PdV<br>O Por procesar                    |               | Fabricación<br>O Por procesar | Dropship<br>0 Por procesar   |                  |
|                                              |                                                     |               |                               |                              |                  |
|                                              |                                                     |               |                               |                              |                  |
|                                              |                                                     |               |                               |                              |                  |

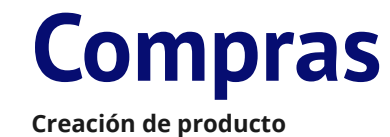

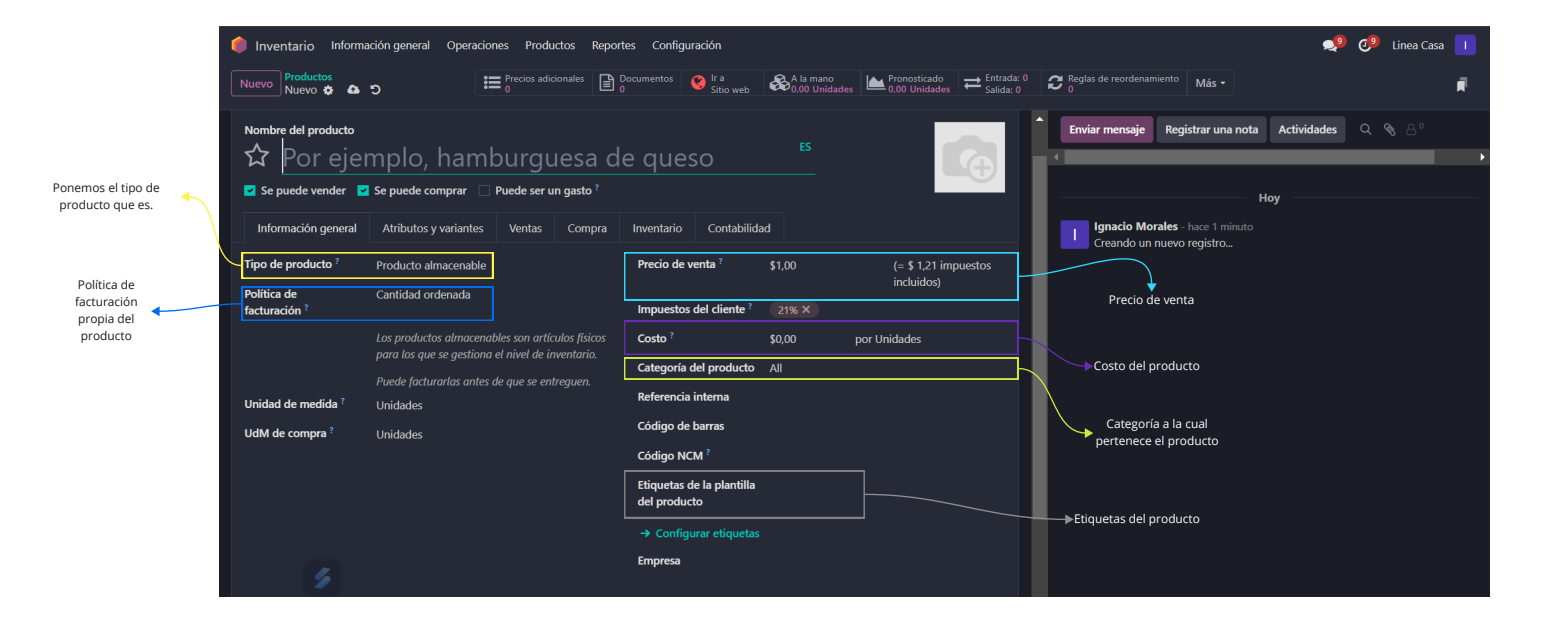

#### Colocar un proveedor a un producto

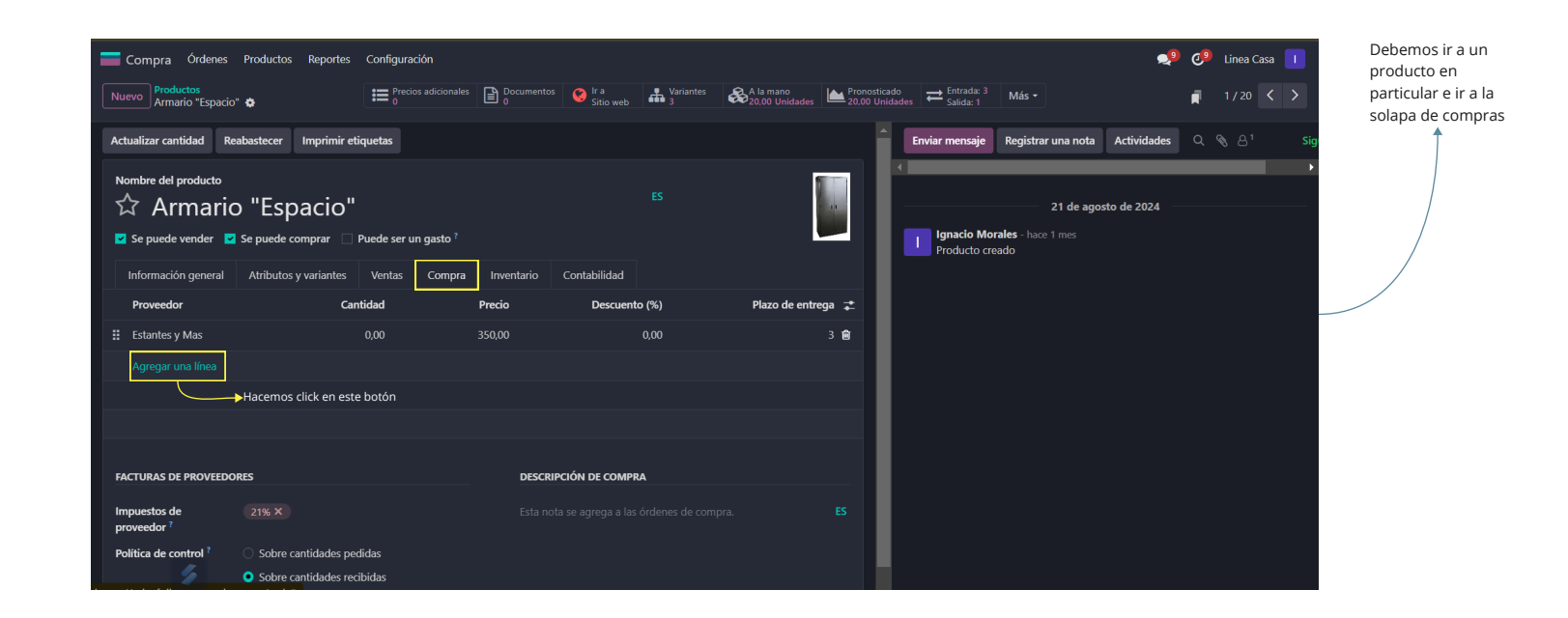

# Compras

| <b>=</b> c                                                                                                    | ompra Órdenes Producto                                                                                                    | os Reportes      | Configuración                          |                            |                                                       |                                       |                             |                               |                                                        |               | <b>9</b> | Ø | Linea Casa | 1 |
|----------------------------------------------------------------------------------------------------|----------------------------------------------------------------------------------------------------|------------------|----------------------------------------|----------------------------|-------------------------------------------------------|---------------------------------------|-----------------------------|-------------------------------|--------------------------------------------------------|---------------|----------|---|------------|---|
| Nuev                                                                                                    | <sup>ro</sup> Armario "Espacio" 🔅 🙆                                                                                                    |                  | Precios adicionales                    | Documentos                 | 😵 Ir a<br>Sitio web                                   | Variantes<br>3                        | A la mano<br>20,00 Unidades | Pronosticado<br>20,00 Unidado | es Entrada: 3<br>Salida: 1                             | Más 🕶         |          | F |            |   |
| Actualizar cantidad Reabastecer Imprimir etiquetas                                                                    |                                                                                                    |                  |                                        |                            |                                                       | 1                                     | Enviar mensaje              | Registrar una nota            | Actividades                                            |               | ¶ 81     |   |            |   |
| Nombre del producto<br>☆ Armario "Espacio"<br>© Se puede vender   Se puede comprar  □ Puede ser un gasto <sup>?</sup> |                                                                                                    |                  |                                        |                            |                                                       |                                       |                             | Ignacio Mor<br>Producto cre   | <b>21 de ago</b><br>r <b>ales</b> - hace 1 mes<br>rado | sto de 2024 — |          |   |            |   |
| F                                                                                                    | Proveedor                                                                                                    | Cant             | tidad                                  | Precio                     | Descuente                                             | o (%)                                 | Plazo de entrega            | 2                             |                                                        |               |          |   |            |   |
| <b>∷</b> €                                                                                                    | Estantes y Mas                                                                                                    |                  | 0,00                                   | 350,00                     |                                                       | 0,00                                  | 3 t                         | 3                             |                                                        |               |          |   |            |   |
|                                                                                                    | •                                                                                                    |                  | 0,00                                   | 0,00                       |                                                       | 0,00                                  | 1 🛍                         | 9                             |                                                        |               |          |   |            |   |
| FAC<br>Imp<br>pro<br>Poli                                                                                             | Andres Perez<br>Carolina Diaz<br>Carolina Diaz<br>Cueros arg<br>Dormitorios Premium S.A<br>Estantes y Mas<br>Fernando Lopez<br>Ignacio Morales<br>Buscar más | e cantidades ped | legimos el proveedor<br>lidas<br>bidas | DESCRIF<br>Esta not<br>Col | PCIÓN DE COMPR<br>a se agrega a las<br>ocamos el prec | órdente de comp<br>io unitario y el p | ora. ES<br>olazo de entrega |                               |                                                        |               |          |   |            |   |

Colocar un descuento según una cantidad de compra

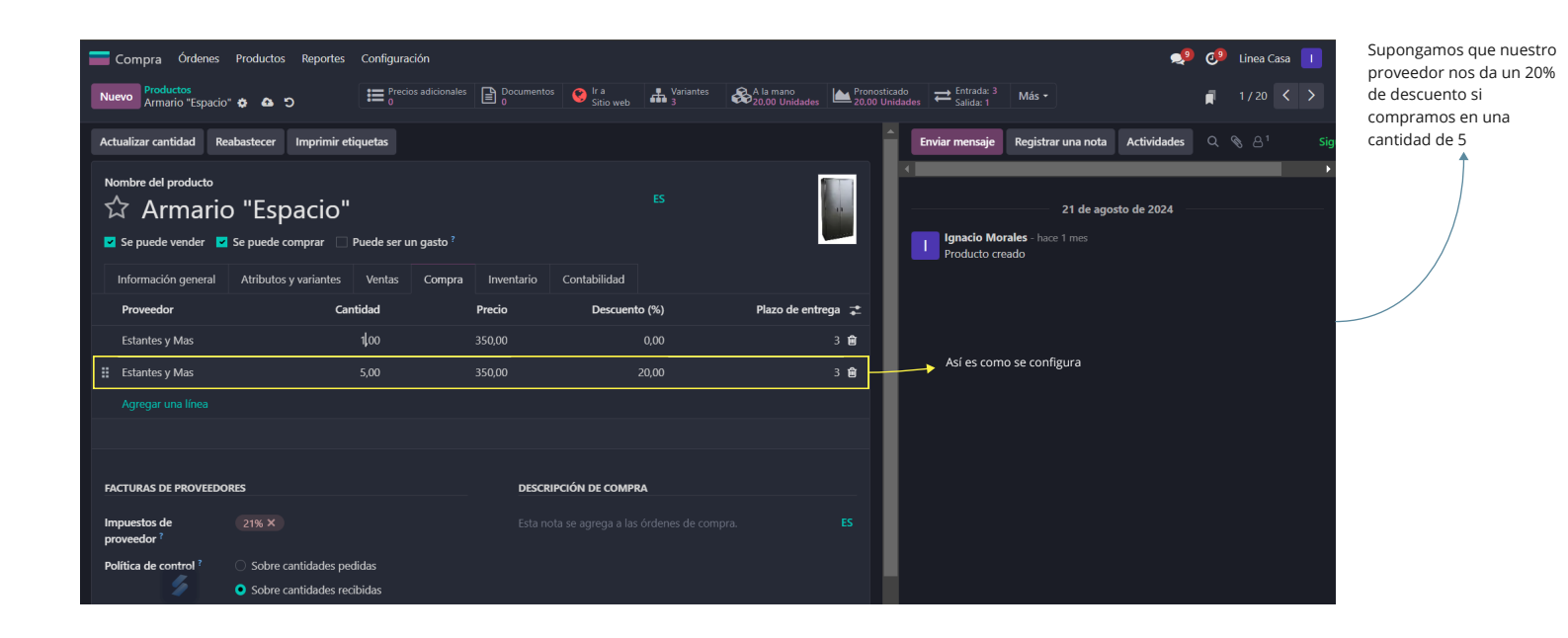